2012/12/3

## Manual of J-tech Paper Entry System for "Organizer"

#### JSAE International Conference Committee

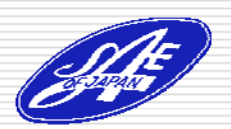

#### Step1: Login the Paper Entry System.

- You receive an e-mail from the Paper Entry System.
- Access the URL written in the e-mail, then login the system with the account you are already given.

|    | 差出人:         | Mr. Office SETC2013 [setc2013TCoffice@isae.or.ip]                                         |  |
|----|--------------|-------------------------------------------------------------------------------------------|--|
|    |              |                                                                                           |  |
|    | 98元:         | Mr. Organizer SETG                                                                        |  |
|    | CC:          |                                                                                           |  |
|    | 件名:          | [SETC2013] You are selected as an Organizer. (#20139501)                                  |  |
|    | 1            |                                                                                           |  |
|    | Mr. Orea     | anizer SETC,                                                                              |  |
|    |              |                                                                                           |  |
|    | You are      | selected as an Organizer for the follwing paper.                                          |  |
|    | IS AF P      | aner No: 20139501                                                                         |  |
|    | D            | A them M. C. to Author 1                                                                  |  |
|    | Primary      | Author: Mr. Setc Authori                                                                  |  |
|    | Title: Ti    | tle of the Paper                                                                          |  |
|    | Subject      | : JSAE                                                                                    |  |
|    | Session      | : 1 Engine Technology                                                                     |  |
|    |              | ,                                                                                         |  |
|    | Dia ana d    | and the sustain from the following UDL and success this serve                             |  |
|    | riease i     | ogin the system from the following only and process this paper.                           |  |
|    |              |                                                                                           |  |
|    | https://     | (tech.jsae.or.jp/setc2013/admin/paper_list.aspx                                           |  |
|    |              |                                                                                           |  |
| 1. | tech         | Paper Entry System                                                                        |  |
|    |              |                                                                                           |  |
|    |              |                                                                                           |  |
| 19 | th Small I   | Engine Technology Conference 🛛 🖌                                                          |  |
|    |              |                                                                                           |  |
| Lo | gin          |                                                                                           |  |
|    |              |                                                                                           |  |
|    | Maccado      | e fer lleore                                                                              |  |
|    | wessage      | 5101 05615                                                                                |  |
|    | The Official | website of 19th Small Engine Technology Conference is here                                |  |
|    | fucu are th  | an administrator of the conference, places click "Beiceus Becewerd" and get your account  |  |
|    | i you are tr | le administrator of the conference, please click. Reissue Password, and get your account. |  |
|    |              |                                                                                           |  |
|    | *We have o   | confirmed that Microsoft Internet Explorer 7 or later display this site correctly.        |  |
|    |              |                                                                                           |  |
|    | E-mail:      | Password: login                                                                           |  |
|    | _ mail.      |                                                                                           |  |

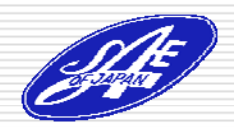

#### Step2: Select the Paper to be Processed

- Click the "Enter as a TC/Organizer" button...
- Check the "Job List" of "The abstract of the following paper(s) must be approved", then click the link.-----
- There may be other tasks in the "Job List".

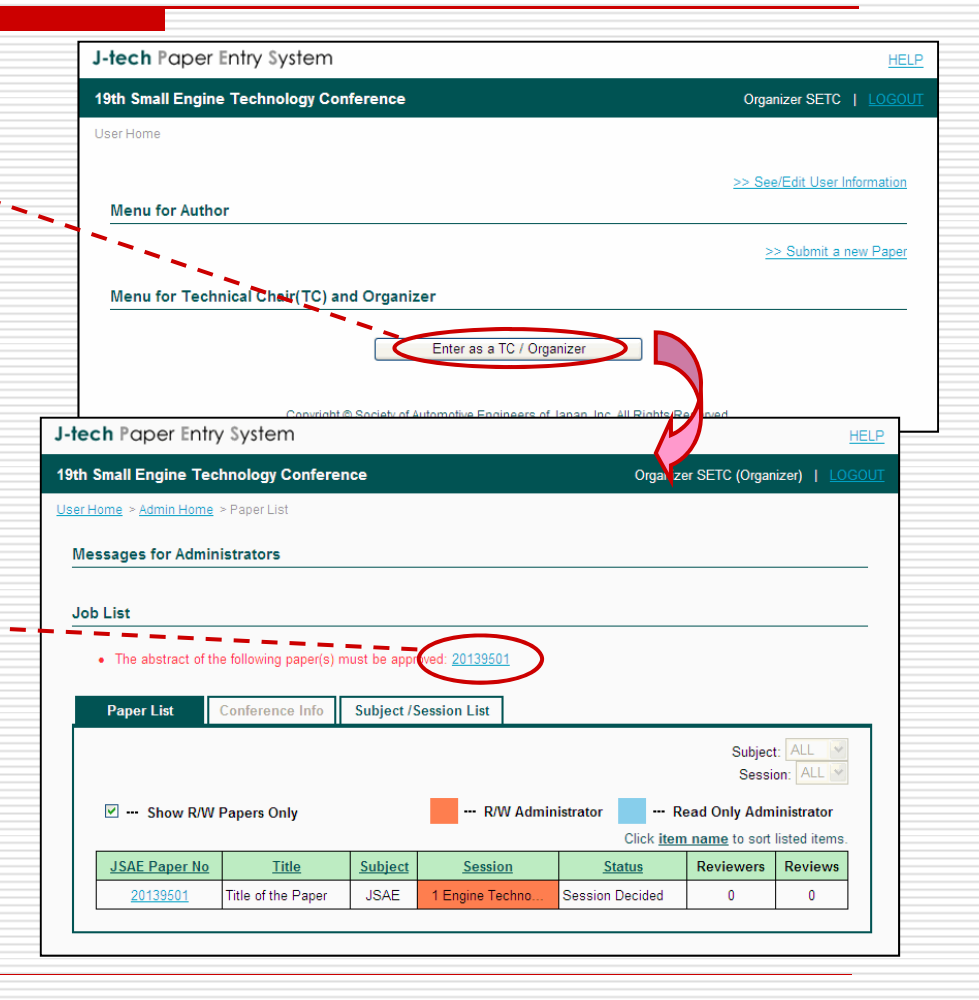

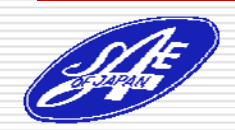

#### Step3: Check the Abstract of the Paper

- Check the paper's content.
- If the paper meets a requirement of the conference, click "+ Click to Change Status", then select the "Abstract approved" and click the "Submit" button.
- Click "OK" button.
- Wait the notification from the Author.

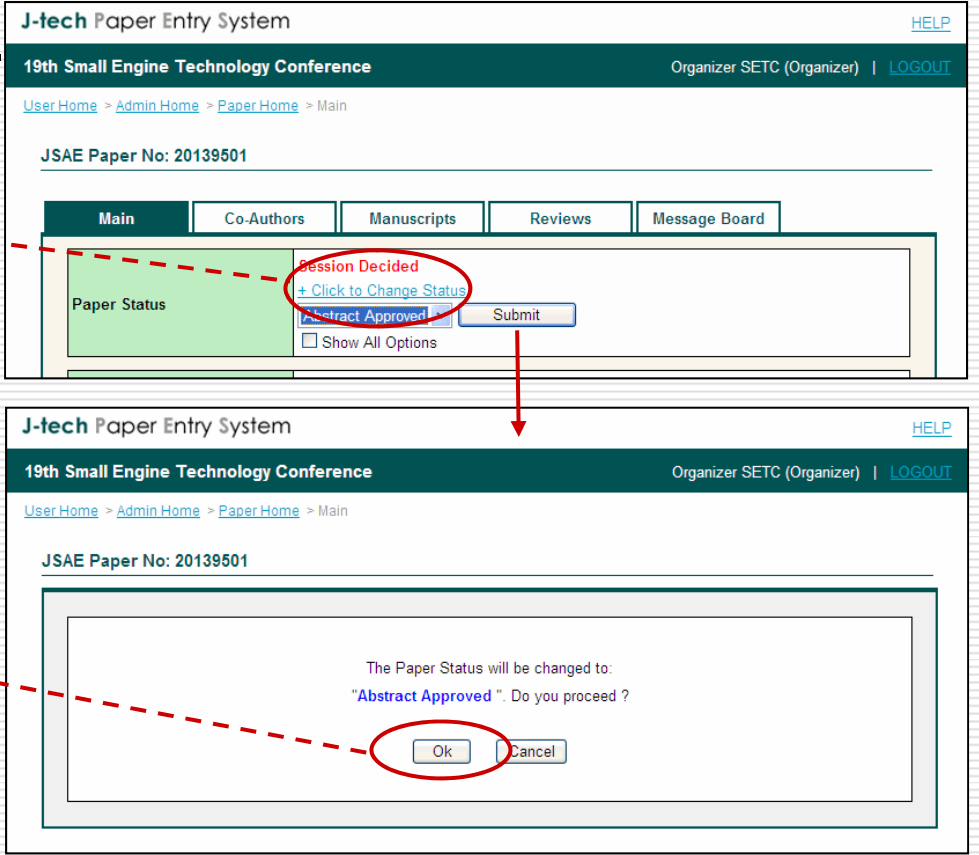

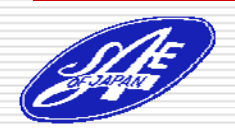

#### Step4: Select the Paper to be Processed

- If you get an e-mail from the Author, login this system and go to "Paper List" page.
- Check "Job List", then click the link.

| 19th                                                                 | Small Engine Tec                                           | hnology Confere                                                          | nce                     |                                           | Organiz                                     | er SETC (Organ                                                         | nizer)   <u>LOG</u>                              |
|----------------------------------------------------------------------|------------------------------------------------------------|--------------------------------------------------------------------------|-------------------------|-------------------------------------------|---------------------------------------------|------------------------------------------------------------------------|--------------------------------------------------|
| Jser I                                                               | Home > Admin Home                                          | > Paper List                                                             |                         |                                           |                                             |                                                                        |                                                  |
| Me                                                                   | essages for Admin                                          | istrators                                                                |                         |                                           |                                             |                                                                        |                                                  |
| Jo                                                                   | b List                                                     |                                                                          |                         |                                           |                                             |                                                                        |                                                  |
| • The Reviewer for the following paper(s) must be assigned: 20139501 |                                                            |                                                                          |                         |                                           |                                             |                                                                        |                                                  |
|                                                                      | The Reviewer for t                                         | the following paper(s)                                                   | must be as              | ssigned: <u>20139501</u>                  | )                                           |                                                                        |                                                  |
|                                                                      | The Reviewer for t Paper List                              | the following paper(s)                                                   | must be as<br>Subject / | ssigred: <u>20139501</u><br>/Session List | )                                           | Subject                                                                | + AII 💉                                          |
| -                                                                    | The Reviewer for t Paper List                              | the following paper(s)                                                   | must be as<br>Subject / | ssigned: <u>20139501</u><br>Session List  | )                                           | Subject                                                                | t: ALL v                                         |
| -                                                                    | • The Reviewer for t Paper List                            | the following paper(s) Conference Inte                                   | must be as              | Session List                              | ninistrator <b>—</b> R<br>Click <u>Iter</u> | Subject<br>Sessi<br>ead Only Adm<br><u>name</u> to sort                | t: ALL<br>on: ALL<br>inistrator<br>listed items. |
| -                                                                    | The Reviewer for t Paper List     ✓ Show R/W JSAE Paper No | the following paper(s)<br>Conference Info<br>Papers Only<br><u>Title</u> | Subject                 | Session List                              | ninistrator — R<br>Click <u>item</u>        | Subject<br>Sessi<br>ead Only Adm<br><u>n name</u> to sort<br>Reviewers | t: ALL<br>on: ALL<br>inistrator<br>listed items. |

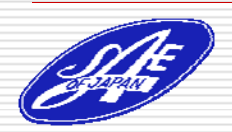

#### Step5: Assign Reviewers

- Go to "Reviews" page and assign at least three Reviewers.----
- Wait until all the reviewers submit their reviews.

|               |                | J-tech F                              | aper Ent                       | ry System                         |                                         |                            |                 |                     | HELP                |  |
|---------------|----------------|---------------------------------------|--------------------------------|-----------------------------------|-----------------------------------------|----------------------------|-----------------|---------------------|---------------------|--|
|               |                | 19th Smal                             | l Engine Te                    | chnology Confe                    | rence                                   |                            | Orga            | nizer SETC (Organiz | er)   <u>LOGOUT</u> |  |
|               |                | <u>User Home</u>                      | > <u>Admin Home</u>            | e > <u>Paper Home</u> > F         | Reviews                                 |                            |                 |                     |                     |  |
| ć             |                | JSAE P                                | aper No: 20 <sup>,</sup>       | 139501 Title: Ti                  | tle of the Paper Pr                     | imary Author:              | Setc Author1    |                     |                     |  |
|               |                |                                       |                                |                                   | -)                                      |                            |                 |                     |                     |  |
|               |                |                                       | Main                           | Co-Authors                        | Manuscripts                             | Reviews                    | s Messag        | ge Board            |                     |  |
|               |                | D                                     | isclosure of F                 | Review Items to th                | A reviewer for this p                   | aper must be a             | ssigned.        |                     |                     |  |
|               |                | - + - [                               | )isclosed Iten                 | n(s)                              | Scores, Comments                        |                            |                 |                     |                     |  |
| 1-1           | ecl            | 1                                     | lot Disclosed                  | ltern(s)                          | Reviewer's introduction                 | n, Paper Rate, I           | Recommend for J | ournals             |                     |  |
| <b>19t</b>    | ch Si<br>er Ho |                                       |                                |                                   | Assign                                  | Reviewer                   |                 |                     |                     |  |
| <u>ן</u><br>ו | ISAE           | Paper No:                             | 20139501 T                     | itle: Title of the                | Paper Primary Aut                       | hor: Setc Aut              | largage Board   | 1                   | -                   |  |
| ł             |                | Main                                  | Co-Au                          | thors Mar                         | iuscripts Rev                           | news N                     | lessage Board   |                     |                     |  |
|               |                |                                       |                                | No review                         | er has been assigned                    | for the paper.             | ums marked with | *** are necessary   |                     |  |
|               | P<br>(I        | refix *<br>Mr./Ms./Prof./             | /Dr.)                          |                                   | ]                                       |                            |                 | T are necessary.    |                     |  |
|               | N              | ew reviewer                           | 's Name *                      | First                             | Middle                                  |                            | Last            |                     |                     |  |
|               | N              | ew reviewer                           | 's e-mail *                    | webmaster@js                      | ae.or.jp                                |                            |                 |                     |                     |  |
|               | E              | -mail Subjec                          | t                              | [SETC2013] As                     | sking for paper review. ( <del>i</del>  | 20139501)                  |                 |                     |                     |  |
|               | E              | This e-mai<br>System by<br>Japan, Ind | t<br>il is auton<br>the operat | natically gene:<br>ion of Mr. Org | rated from J-tech<br>ganizer SETC(Socie | Paper Entry<br>ty of Autom | otive Enginee   | ers of              |                     |  |

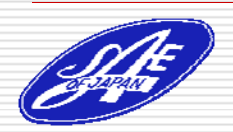

Society of Automotive Engineers of Japan, Inc.

#### Step6: Change the Review Status

- Go to "Reviews" page and check the review contents. If necessary, change each review status from "Confirmed" to "Open".
- The review of "Open" Status can be seen by the Author. (Only the items which are not disclosed.)

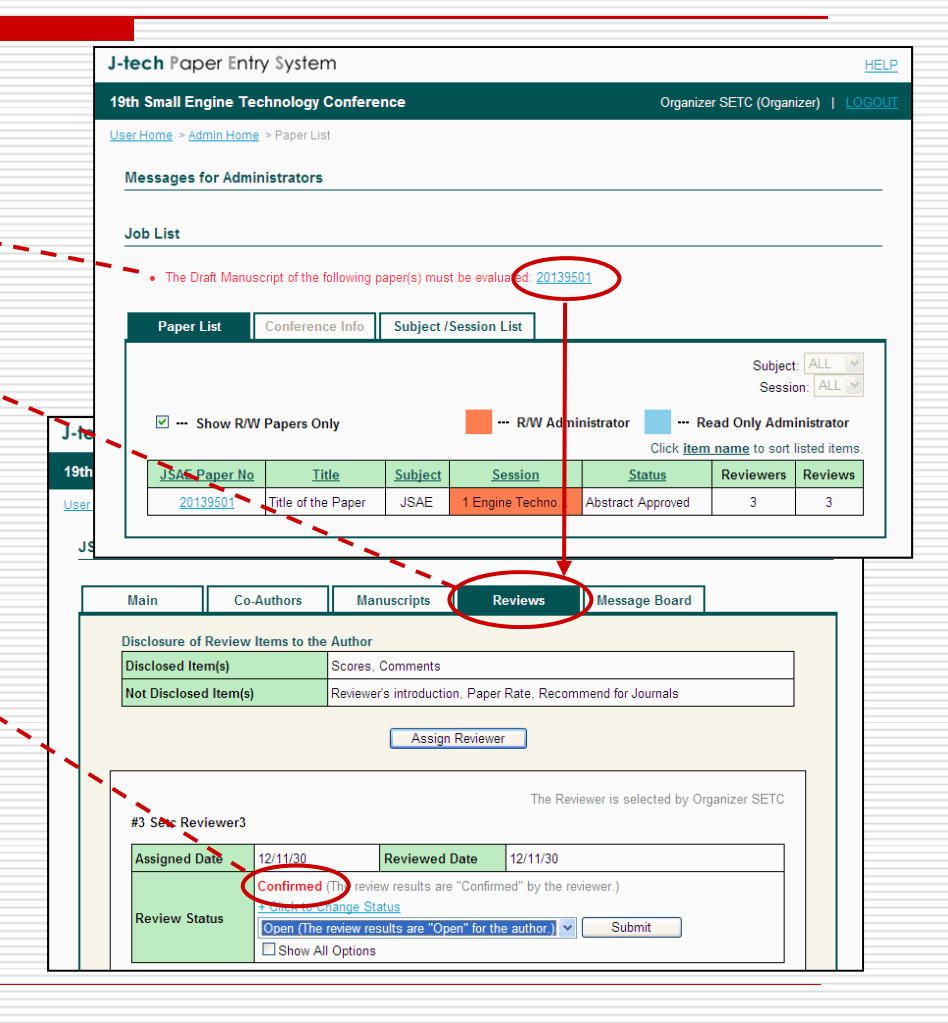

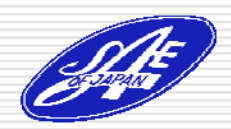

### Step7: Decide the Evaluation

- If the paper get three reviews and they show the paper meets the requirement of the conference, go back to "Main" page and change the paper status to "Draft Approved".
- Wait the notification from the Author.

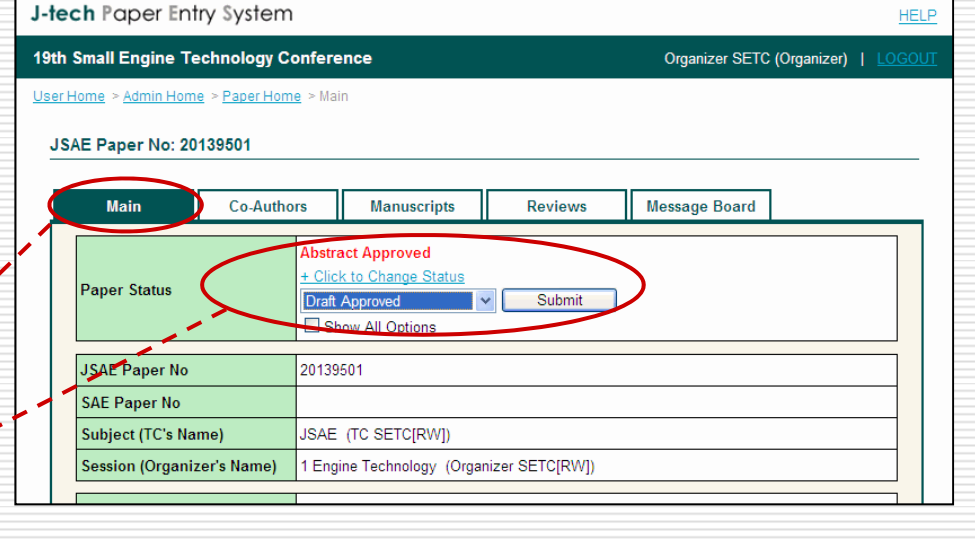

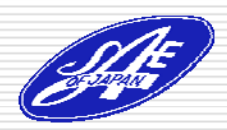

#### Step8: Change Paper Status to "Final Approved"

- If the Author upload the final paper, you get an e-mail.
- Login the system, check the final paper, and if it meets a requirement of the conference, change the status to "Final Approved".

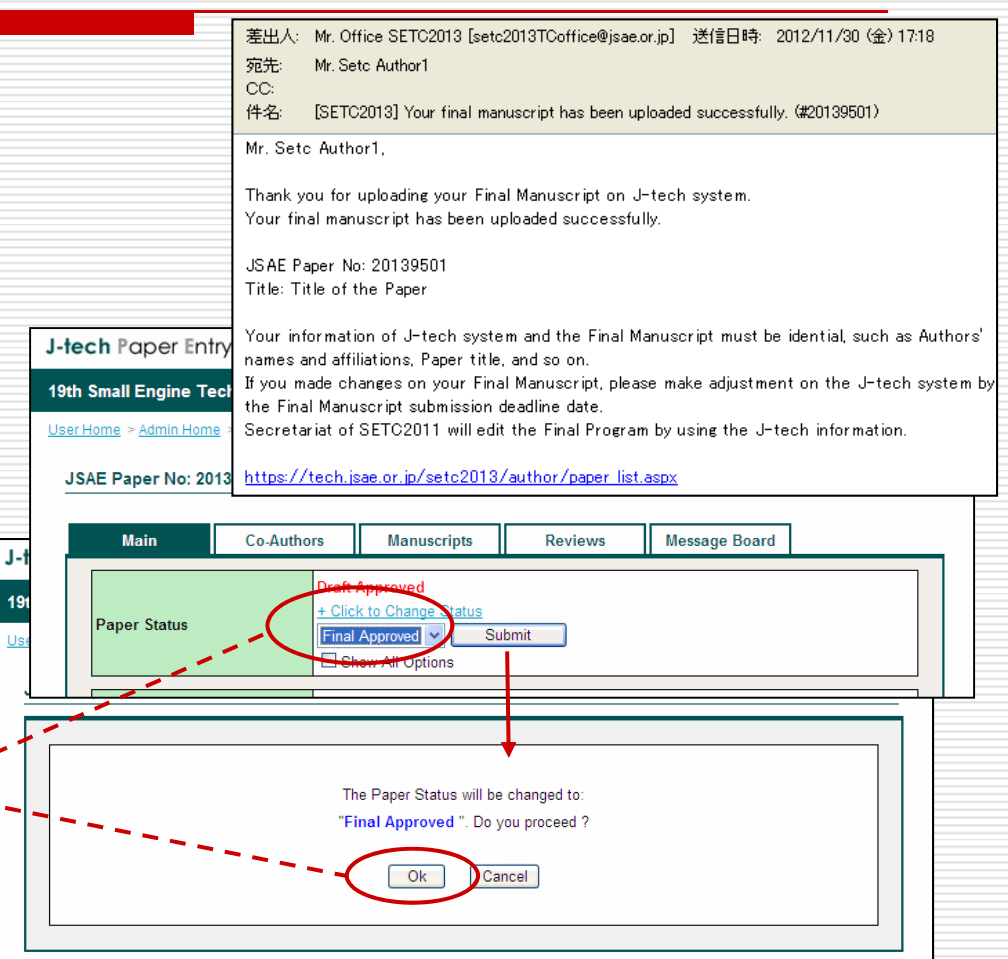

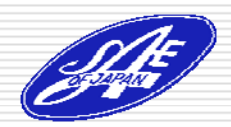

# Irregular Case1: Ask the amendment of the Subject

- If the subject doesn't match with the paper content, go to "Message Board"----page.
- Send a message to Office to ask the amendment of the Subject.

| J-te          | <b>ch</b> Paper Ent     | try System                                     |                     |                 | HELF                               |
|---------------|-------------------------|------------------------------------------------|---------------------|-----------------|------------------------------------|
| 19th          | Small Engine To         | echnology Confer                               | ence                |                 | Organizer SETC (Organizer)   LOGOU |
| <u>User I</u> | Home > <u>Admin Hom</u> | ie > <u>Paper Home</u> > Me                    | ssage Board         |                 |                                    |
| JS            | AE Paper No: 20         | 139501 Title: Titl                             | e of the Paper Prin | ary Author: Set | c Author1                          |
| _             |                         |                                                |                     |                 | $\frown$                           |
|               | Main                    | Co-Authors                                     | Manuscripts         | Reviews         | Message Board                      |
|               | C Setc Reviewer         | TC (Organizer)<br>3 (Reviewer)<br>2 (Reviewer) |                     |                 |                                    |
|               | O Setc Reviewer         | 1 (Reviewer)                                   |                     |                 |                                    |
|               | O Setc Author1          | (Author)                                       |                     |                 |                                    |
|               |                         |                                                |                     |                 |                                    |
|               | Message                 |                                                |                     |                 |                                    |

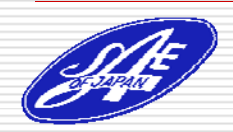

# Irregular Case2: Ask the amendment of the Session

- If the session doesn't match with the paper content, go to "Message Board"----page.
- Send a message to Technical Chair to ask the amendment of the session.

| J-16        |                   | iy system                  |                    |                   | HEL                                |
|-------------|-------------------|----------------------------|--------------------|-------------------|------------------------------------|
| 19th        | n Small Engine Te | chnology Confer            | ence               |                   | Organizer SETC (Organizer)   LOGOL |
| <u>User</u> | Home > Admin Hom  | e > <u>Paper Home</u> > Me | ssage Board        |                   |                                    |
|             |                   |                            |                    |                   |                                    |
| 15          | SAE Paper No: 20  | 139501   Itle:   Itl       | e of the Paper Pri | nary Author: Setc | Authori                            |
| Г           |                   |                            |                    |                   |                                    |
| L           | Main              | Co-Authors                 | Manuscripts        | Reviews           | Message Board                      |
|             |                   |                            |                    |                   |                                    |
|             | Select the Reci   | pient                      |                    |                   |                                    |
|             | Selected Recipie  | ents (Role)                |                    |                   |                                    |
|             |                   | 42 (05)                    |                    |                   |                                    |
|             |                   | U s (Office)               |                    |                   |                                    |
| 1           | IC SETC (TC)      |                            |                    |                   |                                    |
|             | O Olganizer SE1   | C (Organizer)              |                    |                   |                                    |
|             | O Setc Reviewer   | 3 (Reviewer)               |                    |                   |                                    |
|             | O Setc Reviewer   | 2 (Reviewer)               |                    |                   |                                    |
|             |                   |                            |                    |                   |                                    |
|             | Setc Reviewer     | T (Reviewer)               |                    |                   |                                    |
|             | Setc Author1 (    | (Author)                   |                    |                   |                                    |
|             |                   |                            |                    |                   |                                    |
|             | Message           |                            |                    |                   |                                    |
|             |                   |                            |                    |                   |                                    |

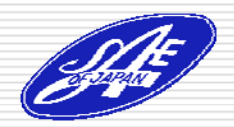

# Irregular Case3: Task for "Approved if Modified"

- If you change paper status to "Approved if Modified", an e-mail will be sent to the Author to ask for the modification of the draft.
- After the re-posting of the draft, assign the Reviewer once again. (no matter the same Reviewer or not.)

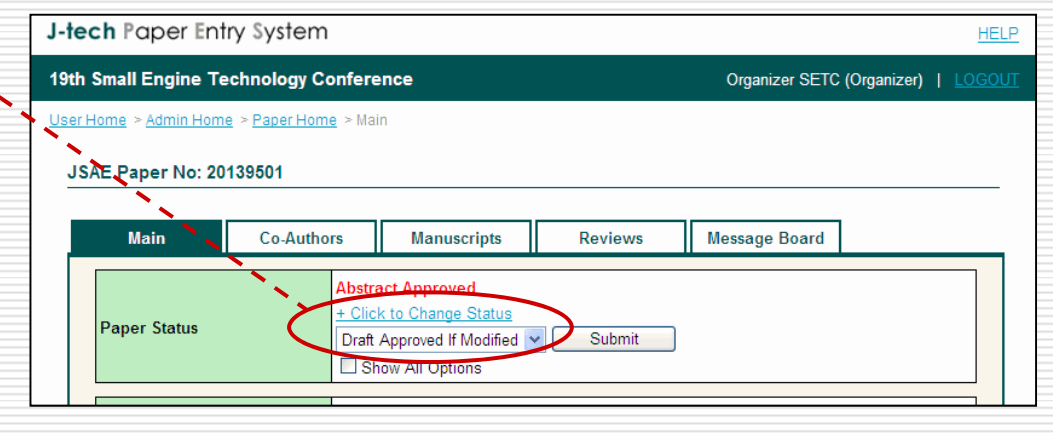

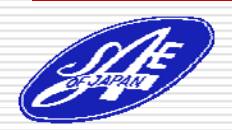

#### Irregular Case4: Reject the paper

- If the paper doesn't meet a requirement of the conference, you can reject the paper.

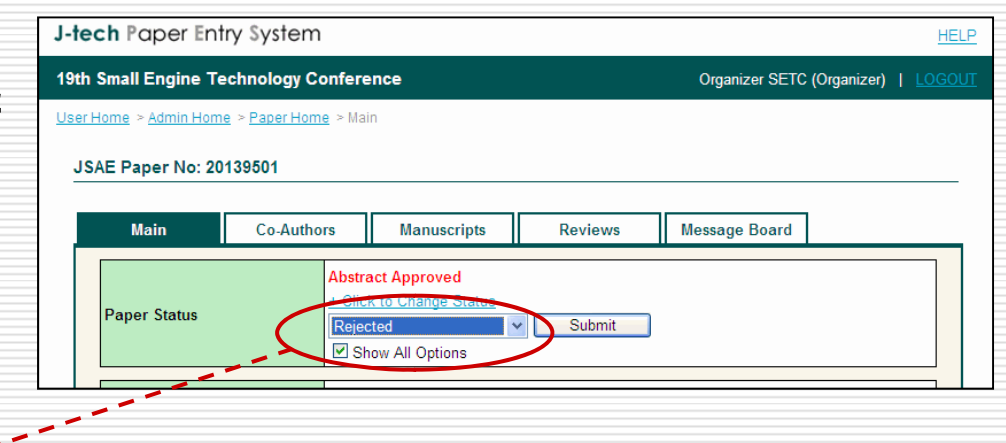

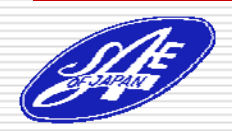

# When you change the paper status to "Final Approved", your role is finished!

If you have any question, please contact to the office through the following address or the Message Board of the system.

E-mail: setc2011TCoffice@jsae.or.jp

## Thank you!

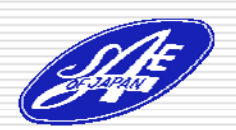